# Synchrophasor based Oscillation Detection at Bonneville Power Administration

Nick Leitschuh – Synchrophasor Proj Manager for BPA Control Centers

March 18, 2014

# Presenting

- What is a power system oscillation
- The method used to detect oscillations
- How oscillations are presented to the dispatchers
- How the BPA Synchrophasor system
  detects oscillations

### What is a Power System Oscillation?

- Low frequency cyclical change in the Voltage or Current
- Can detect oscillations from 0.01 Hz to 14 Hz.
  So 100 seconds to 70ms period
- Oscillations always there at a low level
- Excessive oscillations are problem, so we calculate the oscillation energy and alarm if it goes over a limit and persists

### What causes Power system Oscillation? Inter-Area Oscillations

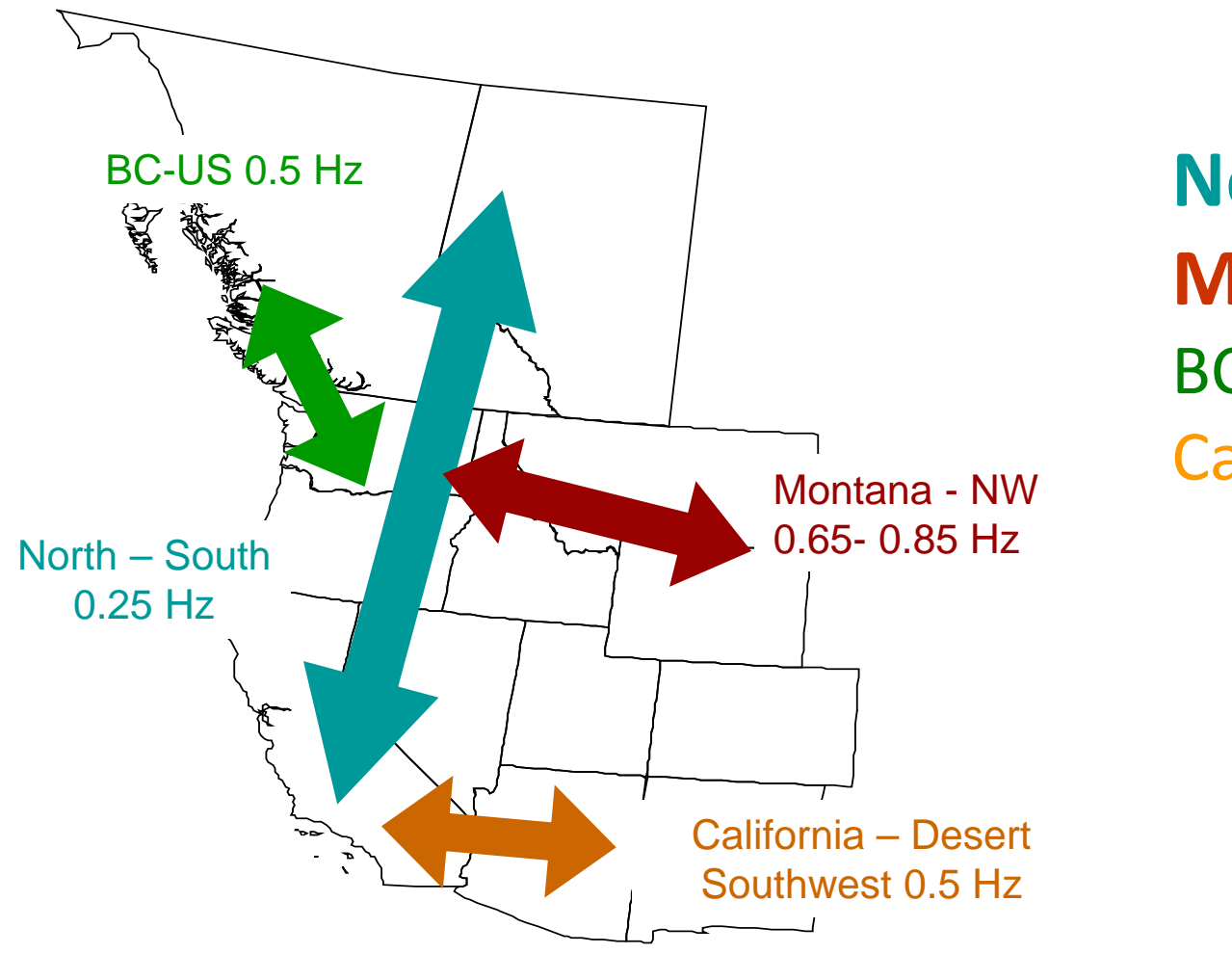

North – South Montana – NW BC – US California - DSW

### Generation site problems can also cause "Local" Oscillations

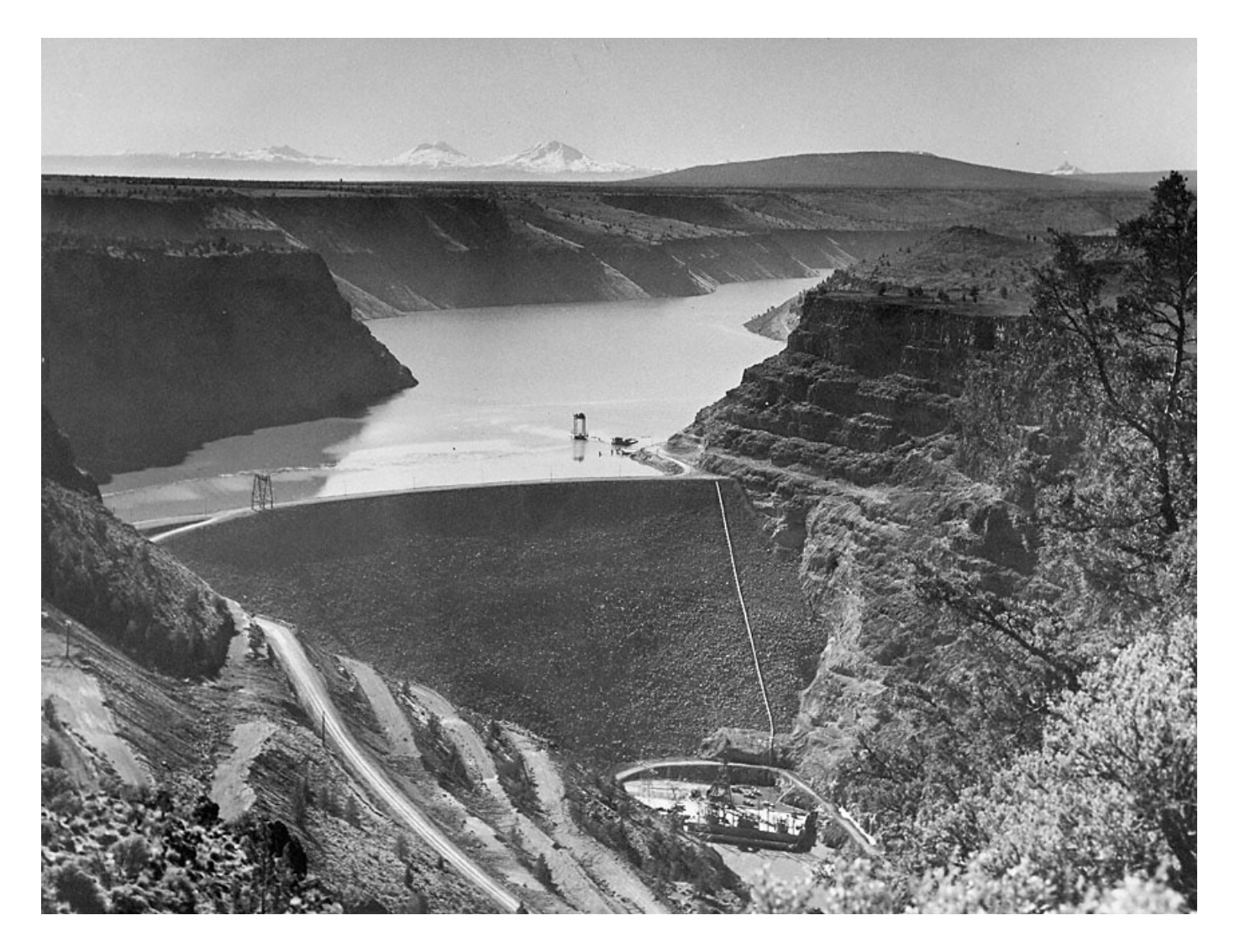

### Example of a 2.4 Hz of Oscil

2.4 Hz Oscil (60 HZ shown) --- for illustration only --

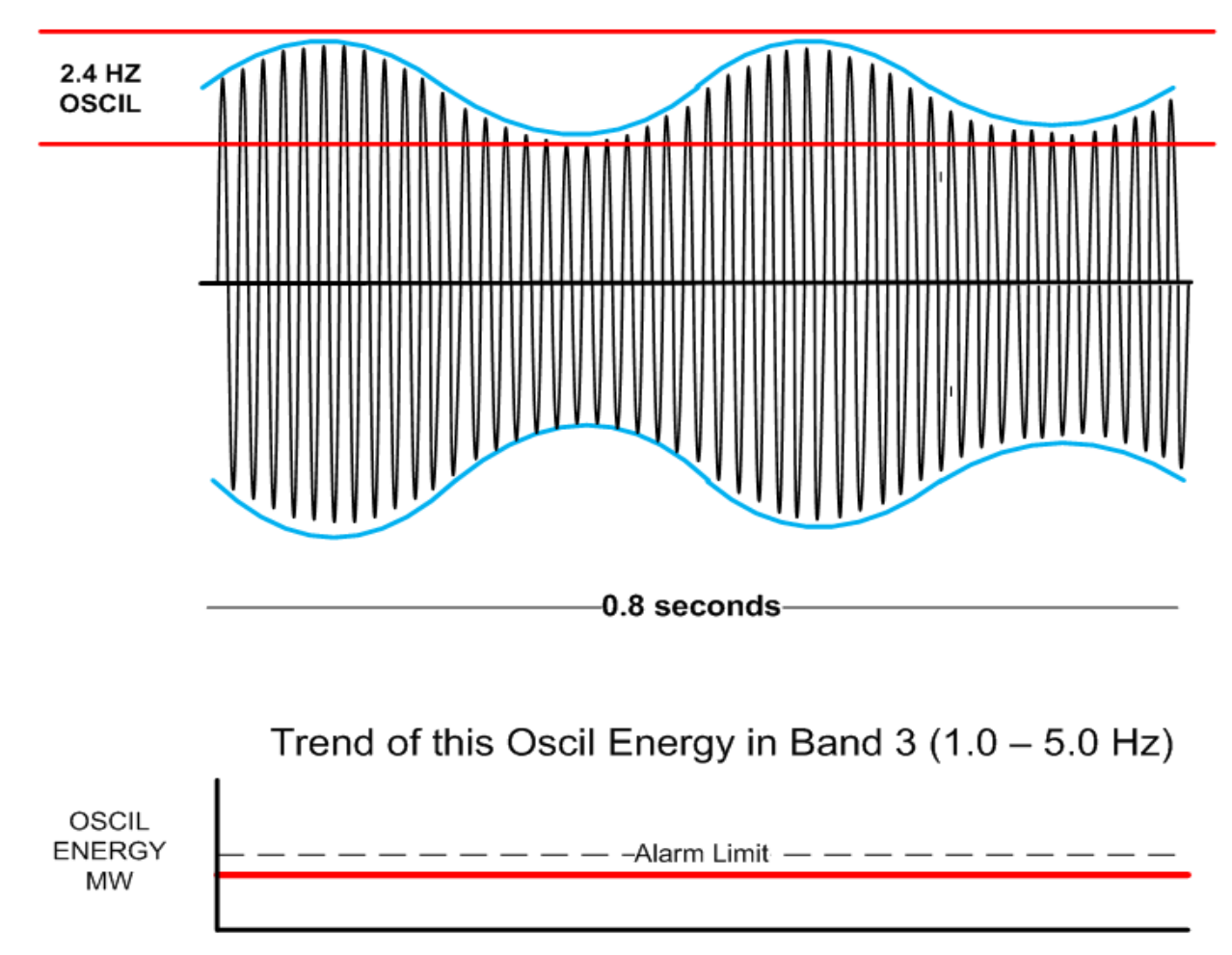

## Example of a 1.2 Hz Higher Magnitude Oscillation

1.2 Hz Oscil (60 Hz shown)

--- for illustration only --

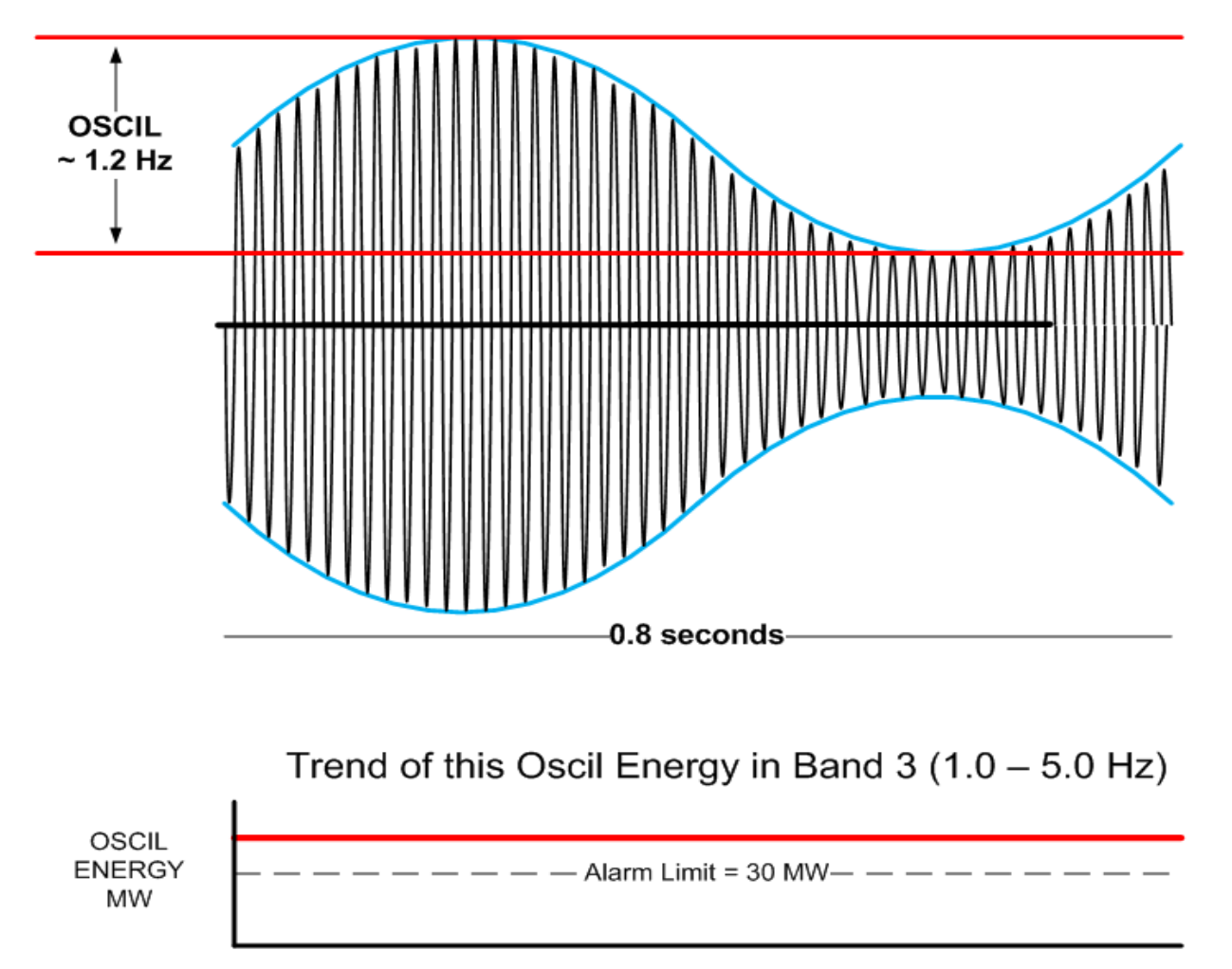

### Closer to reality. Multiple Oscillations

2.4 Hz and a 0.25 Hz Oscil (60 Hz shown) --- for illustration only --

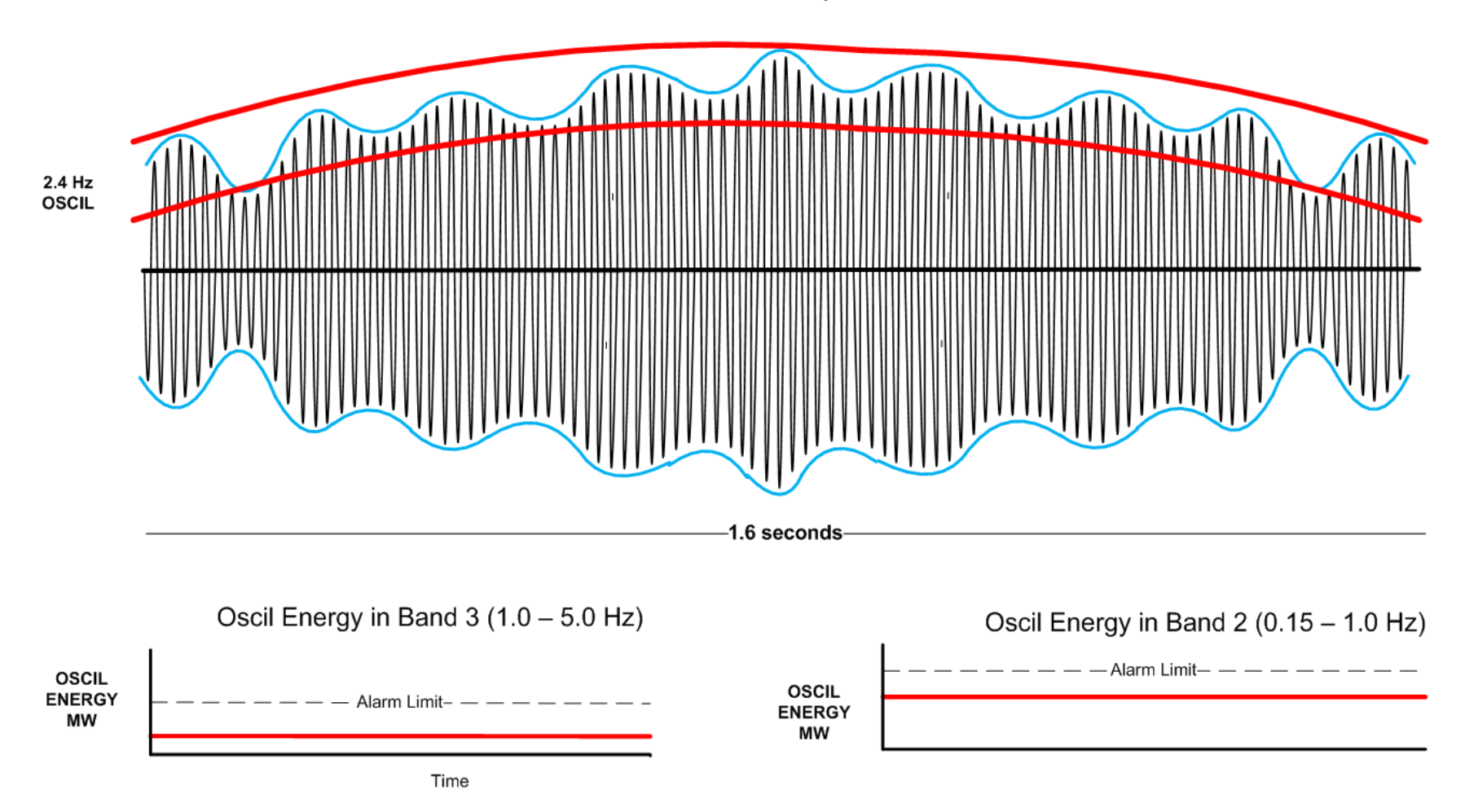

### PMU removes 60 Hz

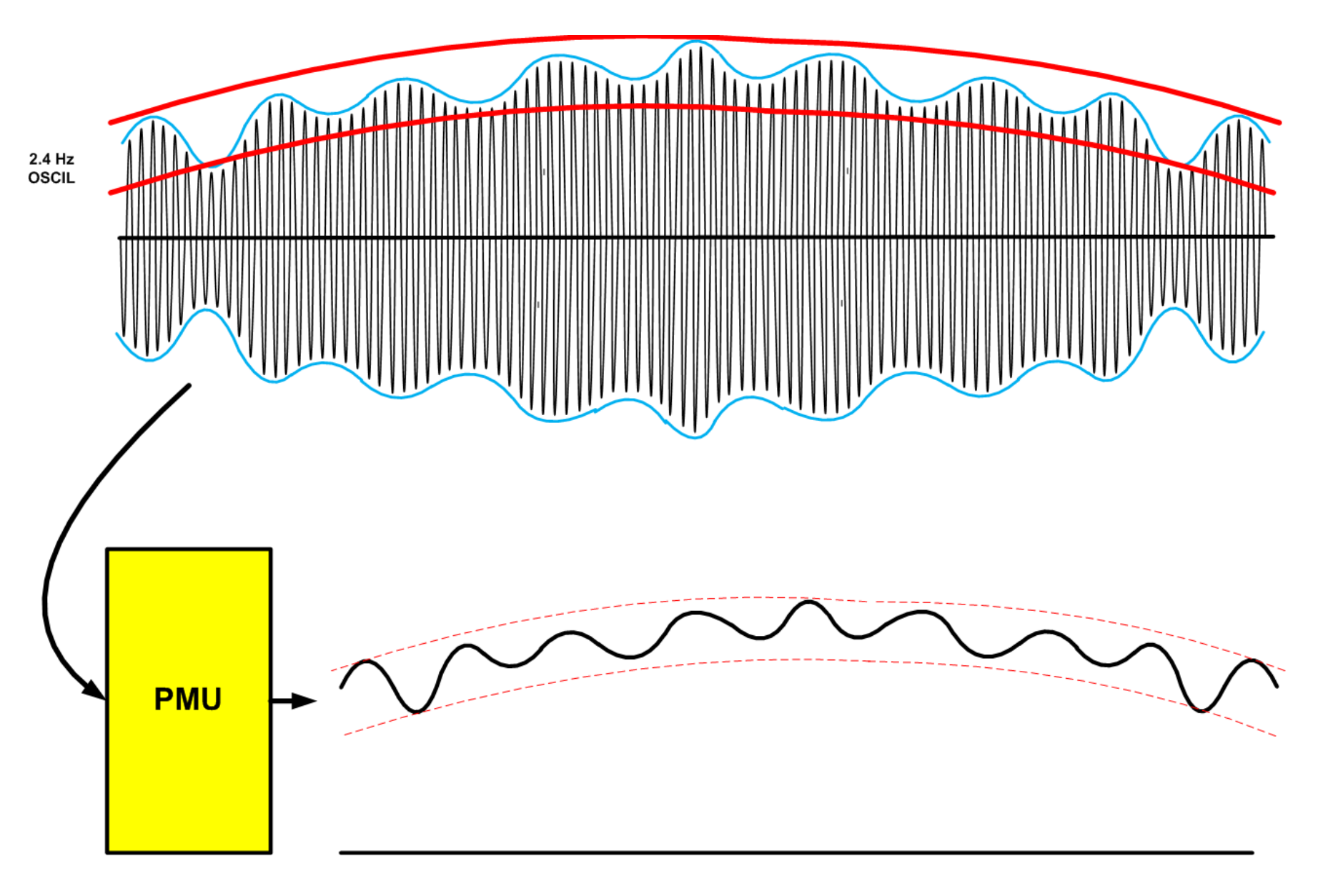

### Montana Tech's ODM Calculates Oscillation Energy in 4 freq bands every 5 seconds

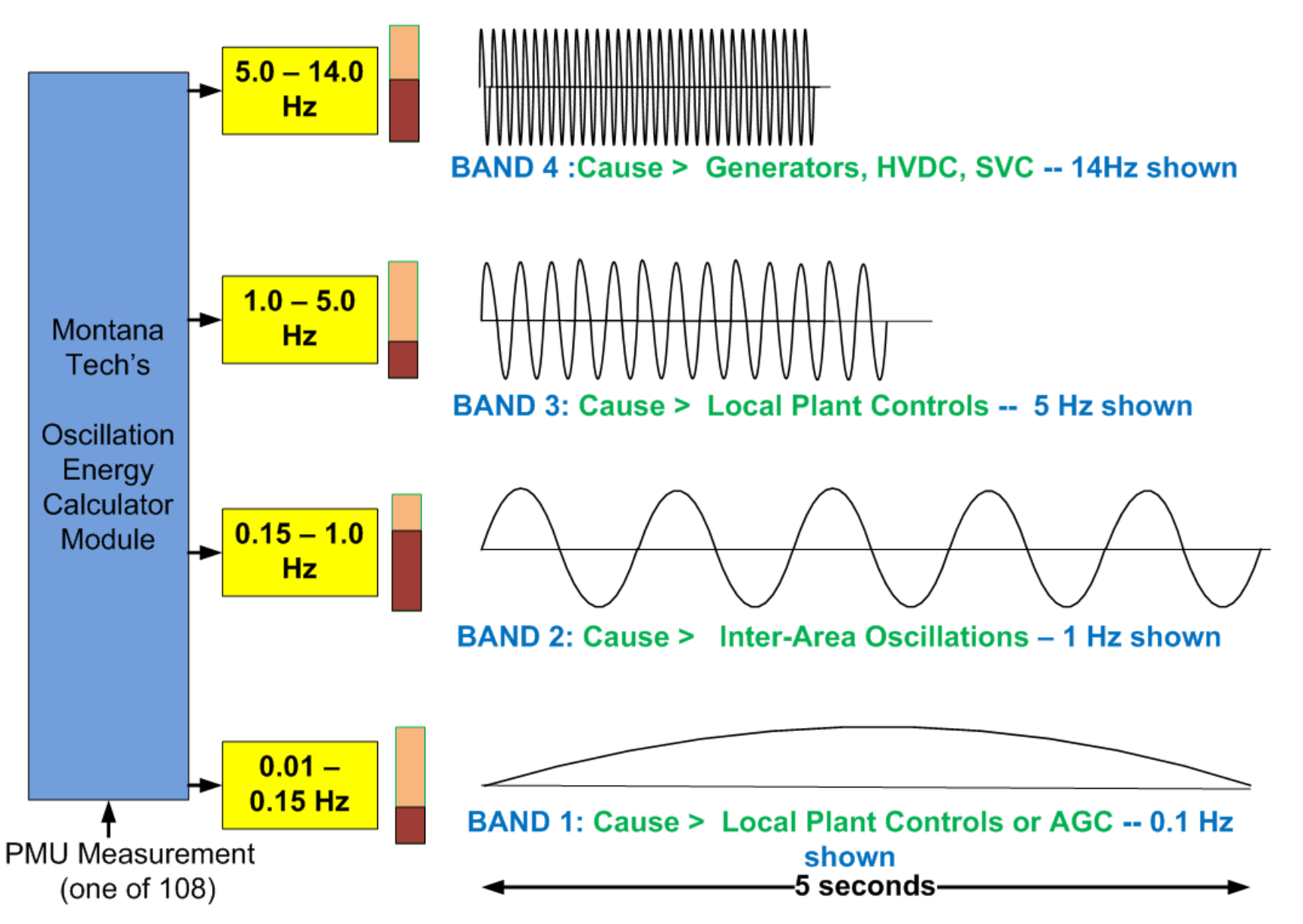

### **Dispatchers View of a Detected Oscillation**

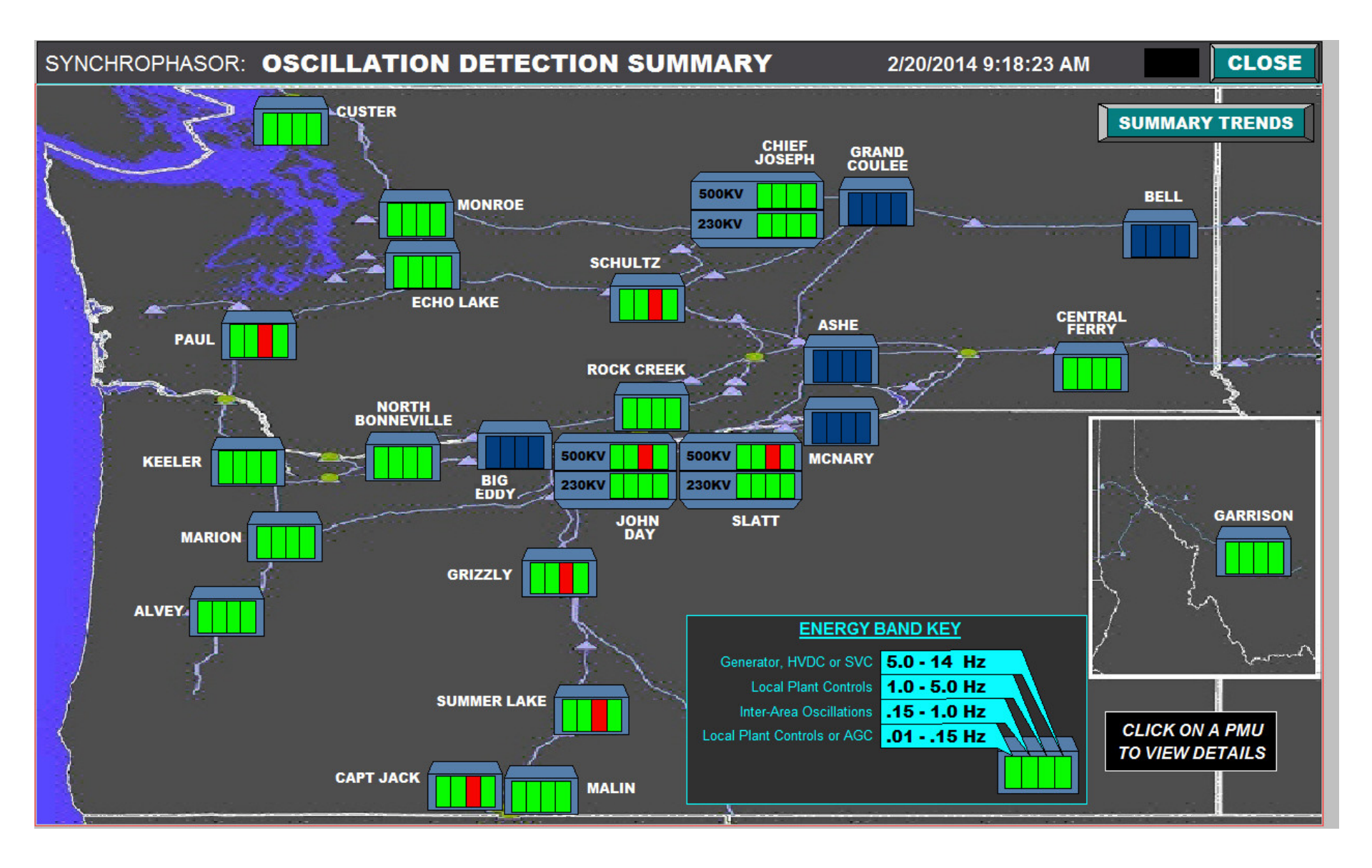

### When should Dispatcher be notified? Oscil Energy goes over a limit and stays there

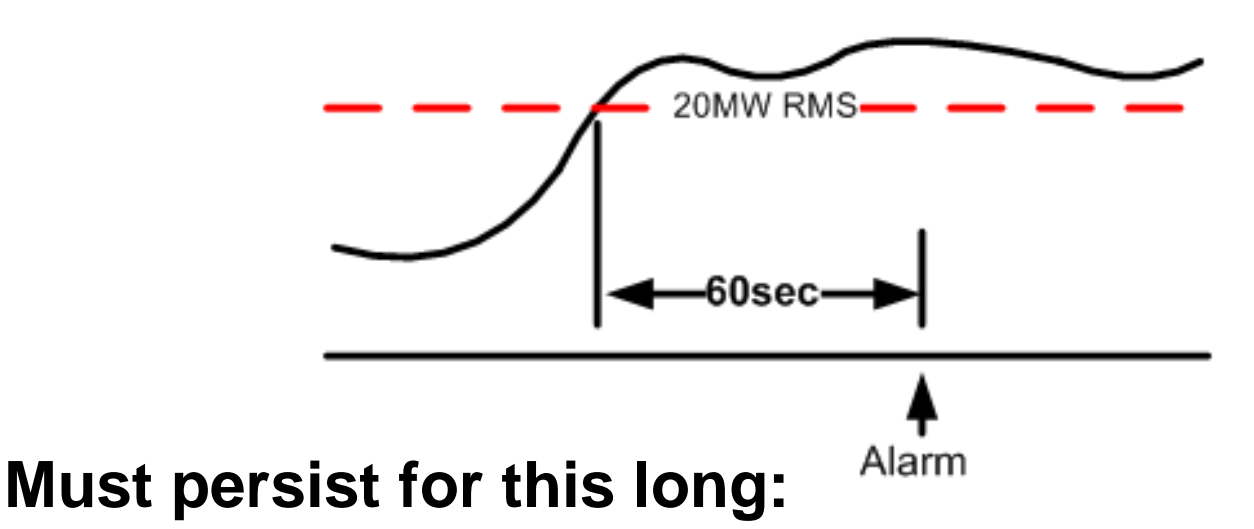

- Band 1 (0.01- 0.15 Hz) >> 400 seconds
- Band 2 (0.15 1.0 Hz) >> 60 seconds
- Band 3 (1.0 5.0 Hz) >> 50 seconds
- Band 4 (5.0 14.0 Hz) >> 50 seconds

### What should Alarm limit be set to?

- For Dispatchers Goal is to alarm if oscillation could be a threat to power system stability
- For Engineers set limits lower and shorter. More sensitive (future).
- We set Dispatcher limits to 5 or 6 times the ambient oscillation energy, as recommended by Dr. Dan Trudnowski (Montana Tech), based on his 20 years of oscillation analysis experience.
- Ambient oscillation energy = Mean + 1 STD.
- We calculated the ambient oscillation energy for each of the 108 measurements based on about a week of data

# Let's see how the dispatcher would use the tool

### After Alarm – Dispatcher sees 'red' bands on the video wall

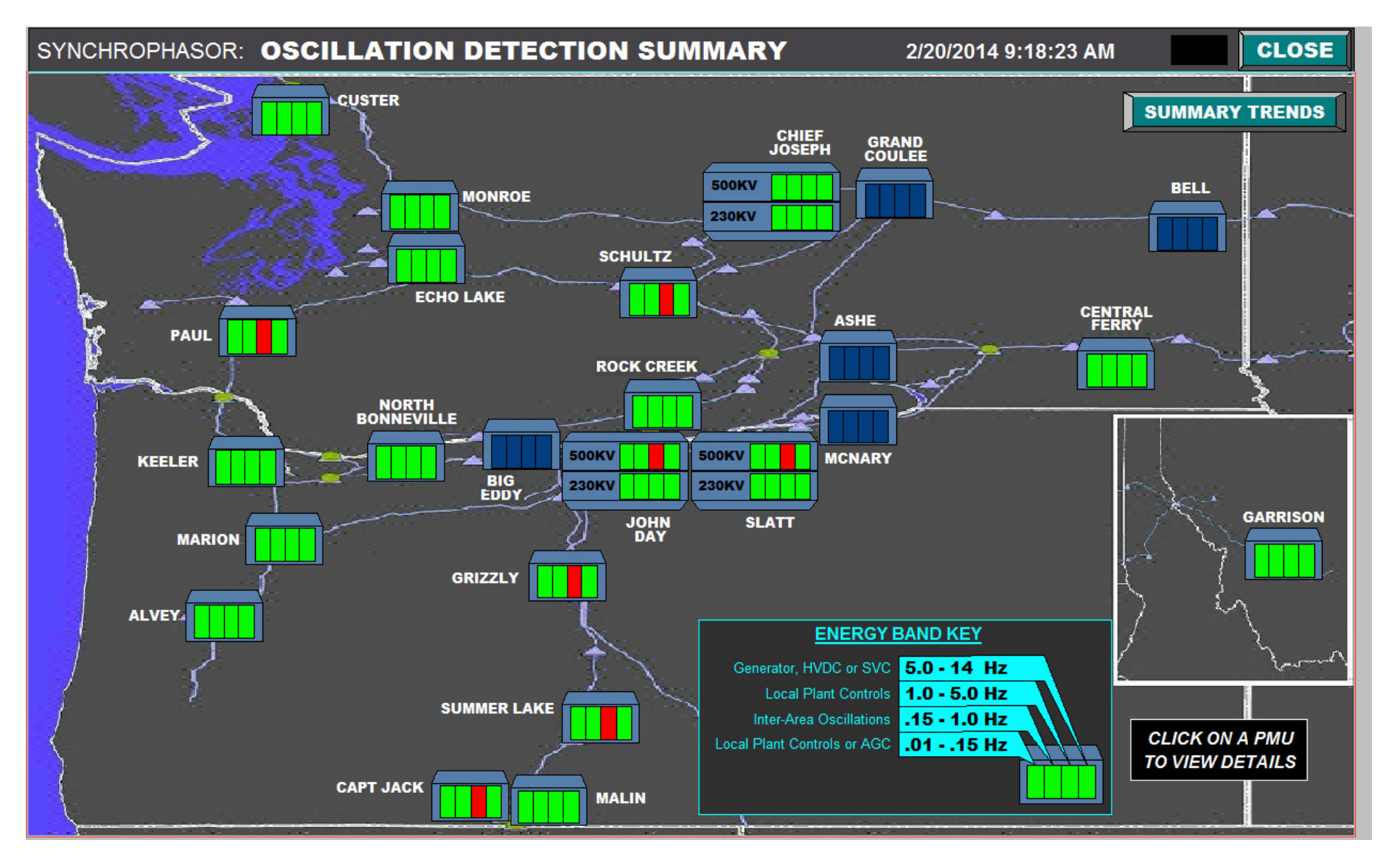

### Clicking on a 'red' PMU shows oscillation energy for all monitored measurements

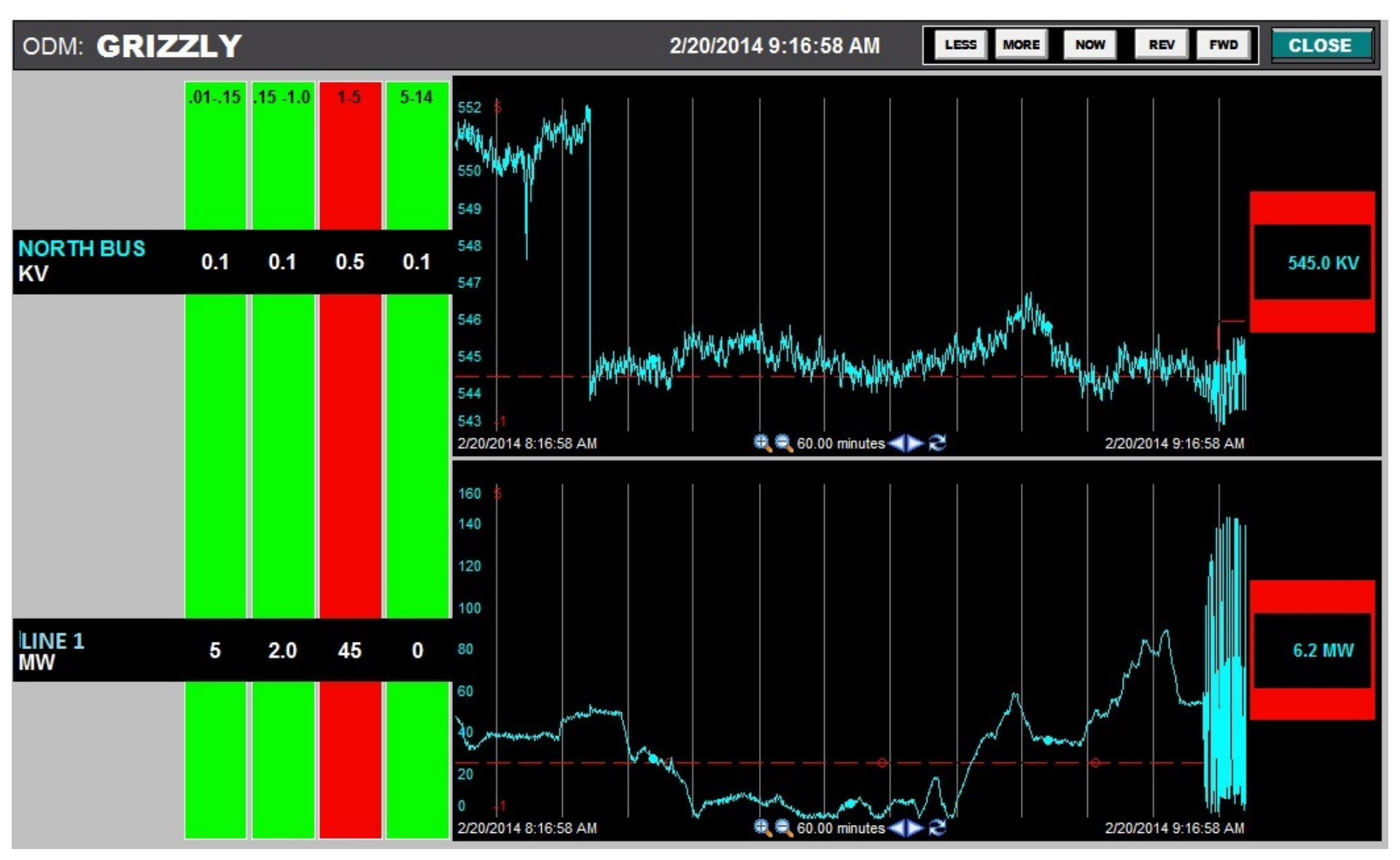

# Clicking on 'Line 1' shows 60min trend of the oscillation energy for all 4 bands

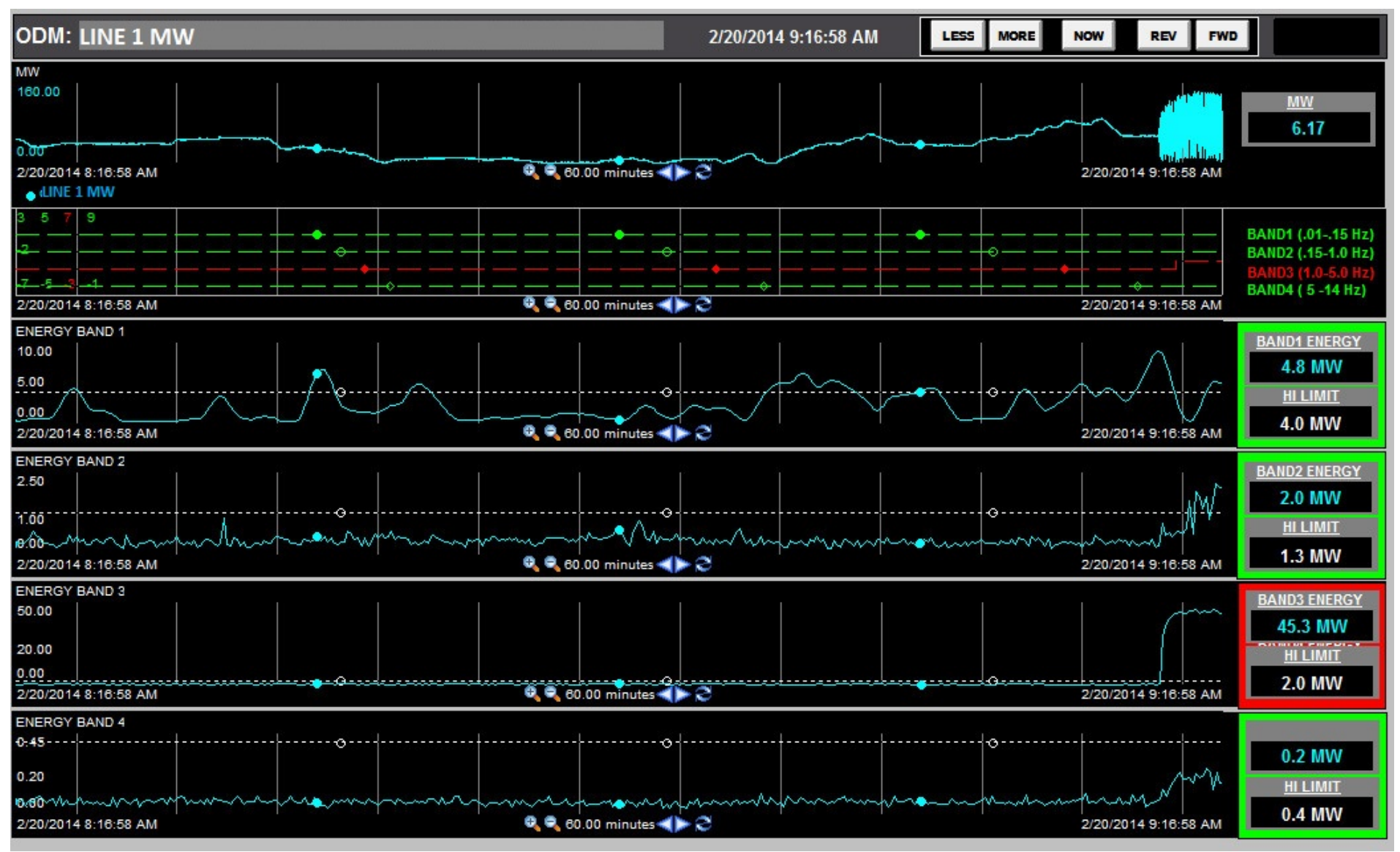

#### See 10 minute trend of same oscillation using LESS - time. MORE - time REV- back in time. FWR - forward

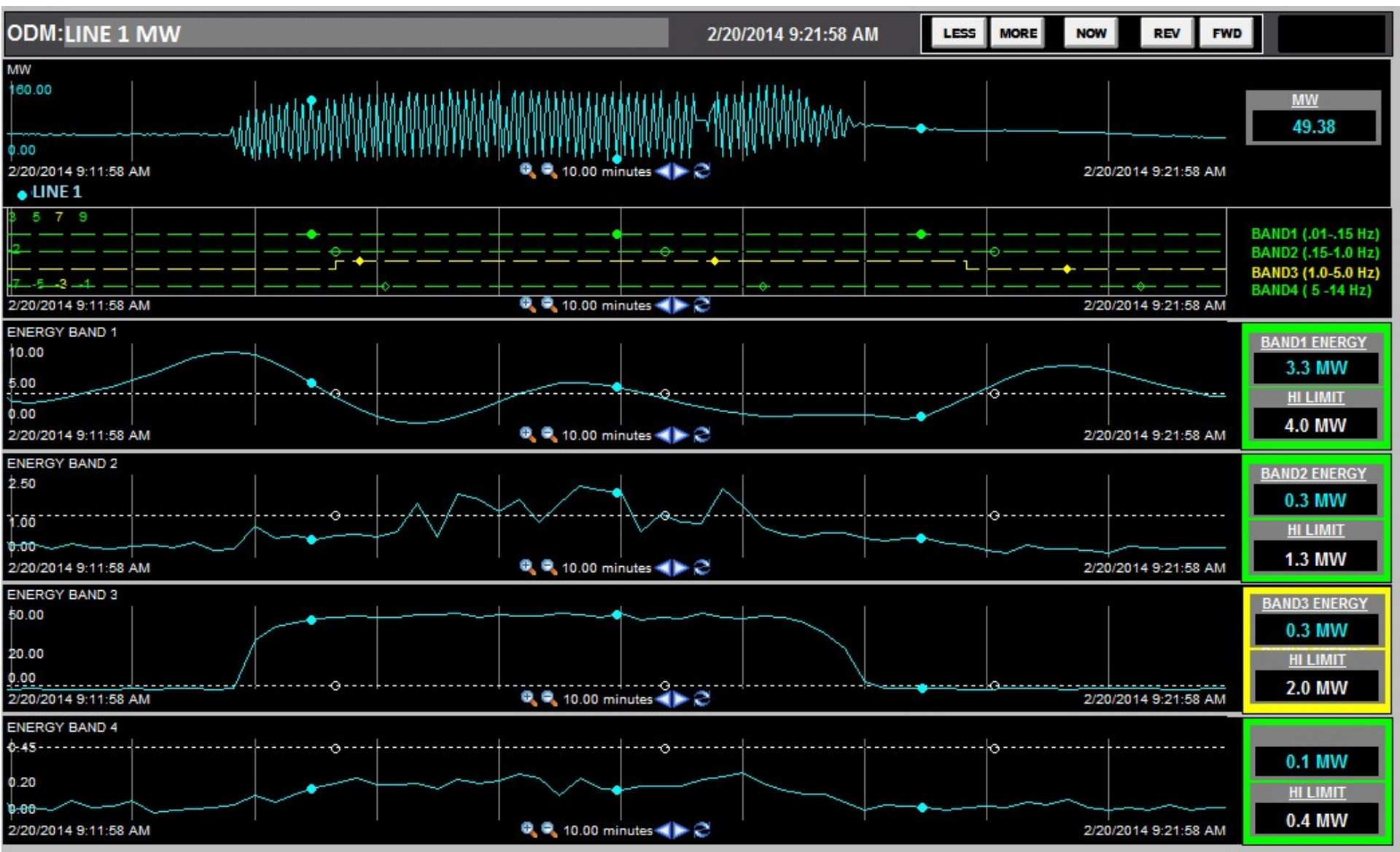

# Example of 14Hz Oscil from high wind generation

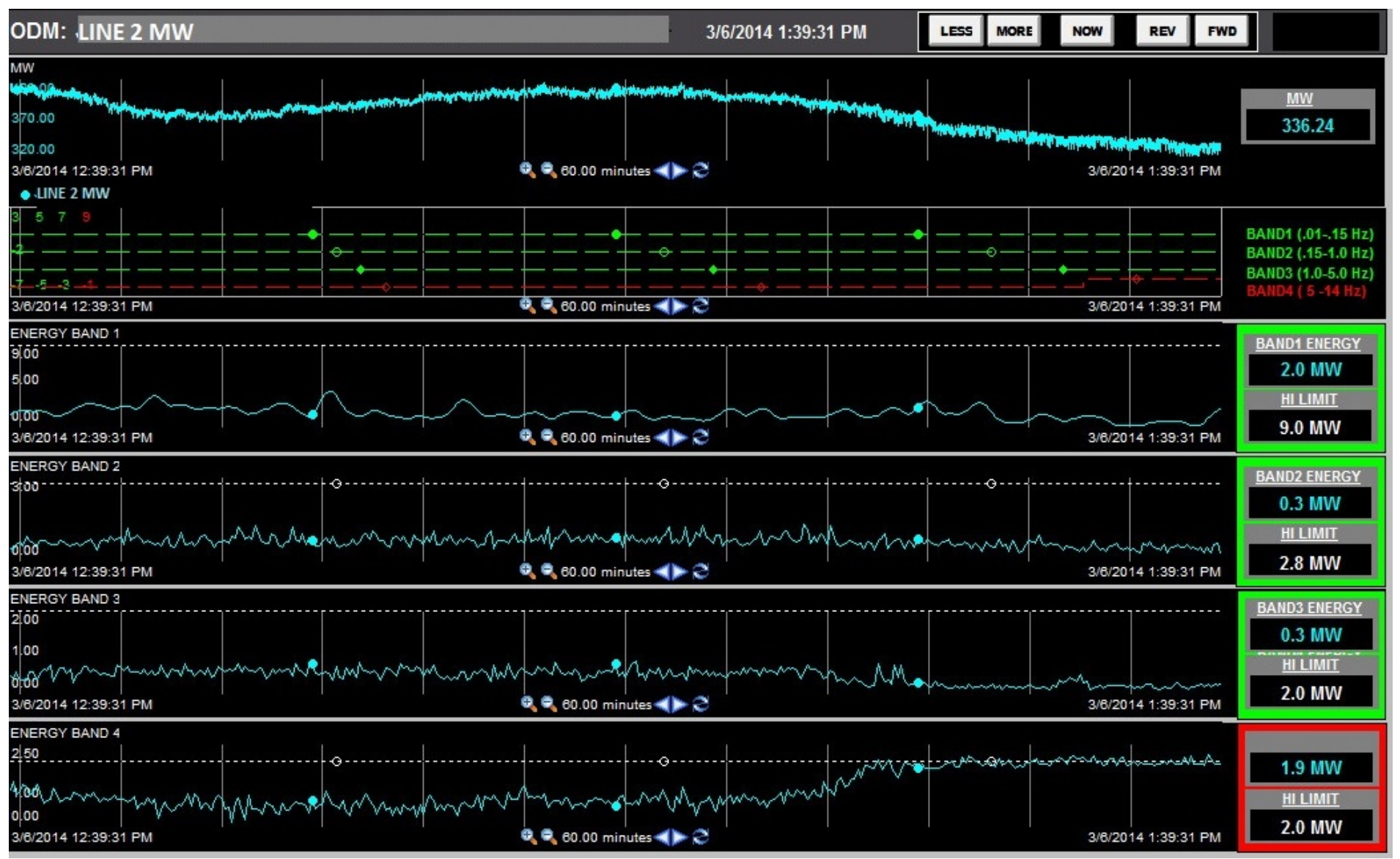

### Same high wind gen 14Hz Oscil – 1.3 days

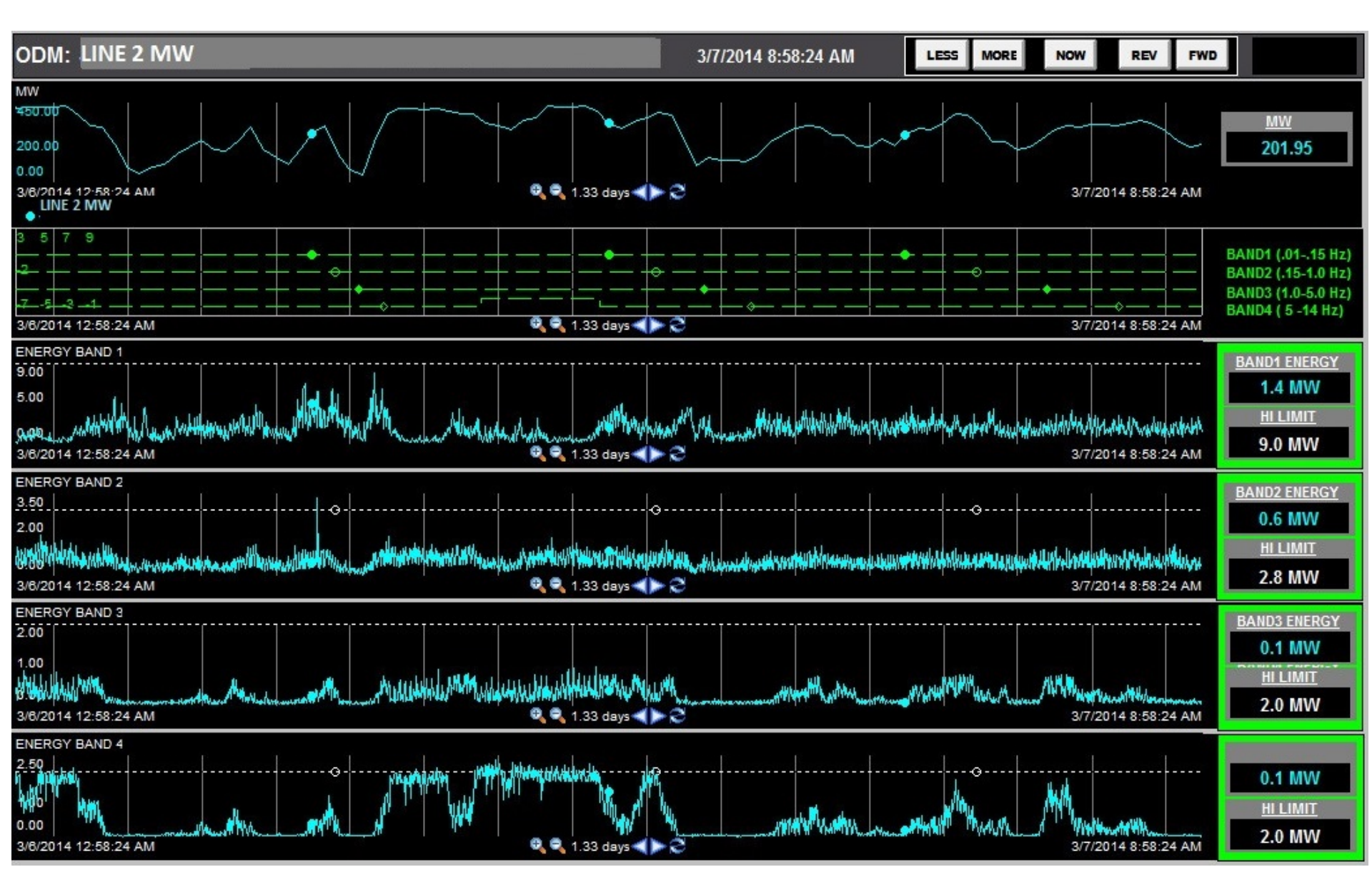

### **Control Center Processing and Alarming**

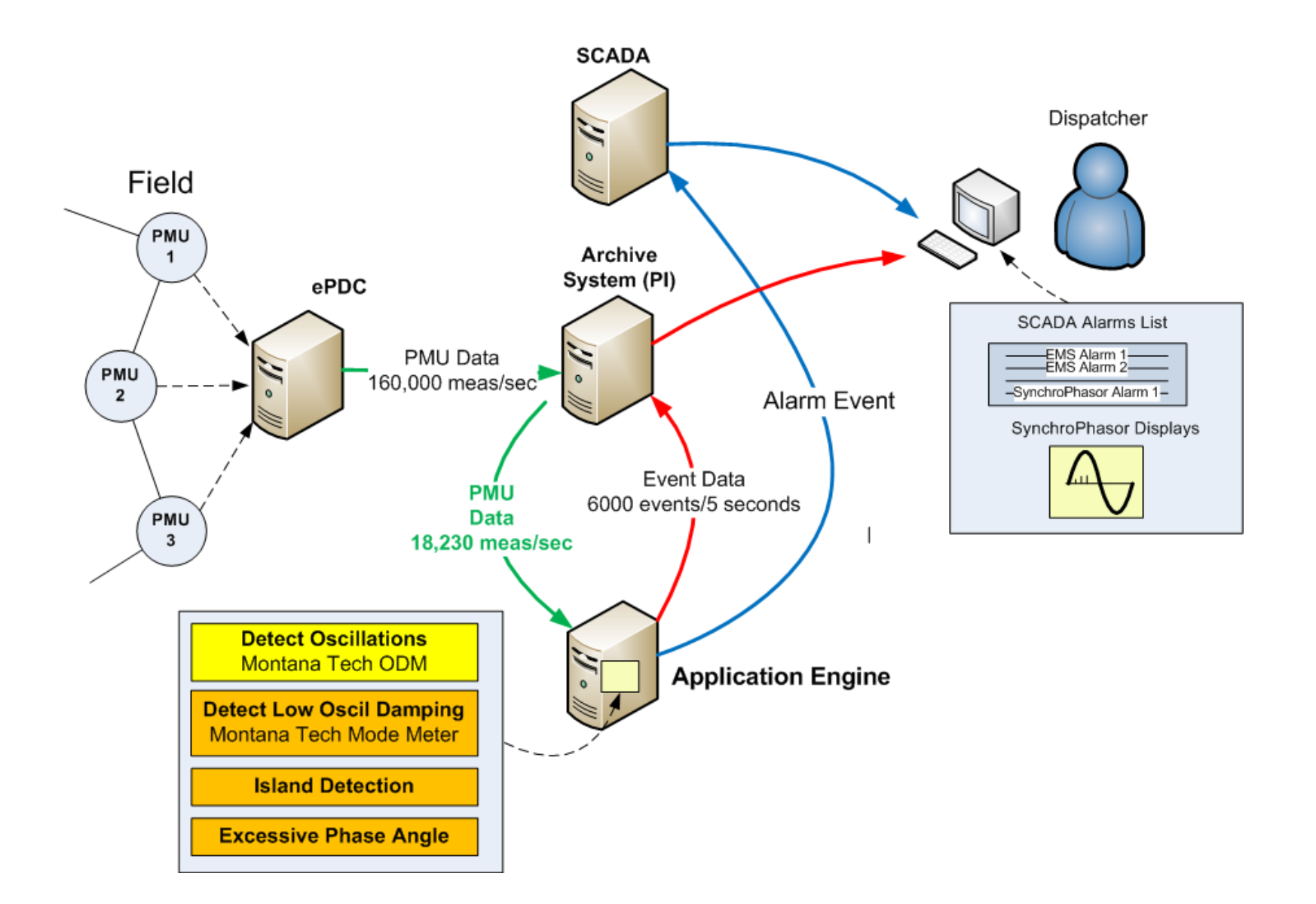

### **Redundant Architecture**

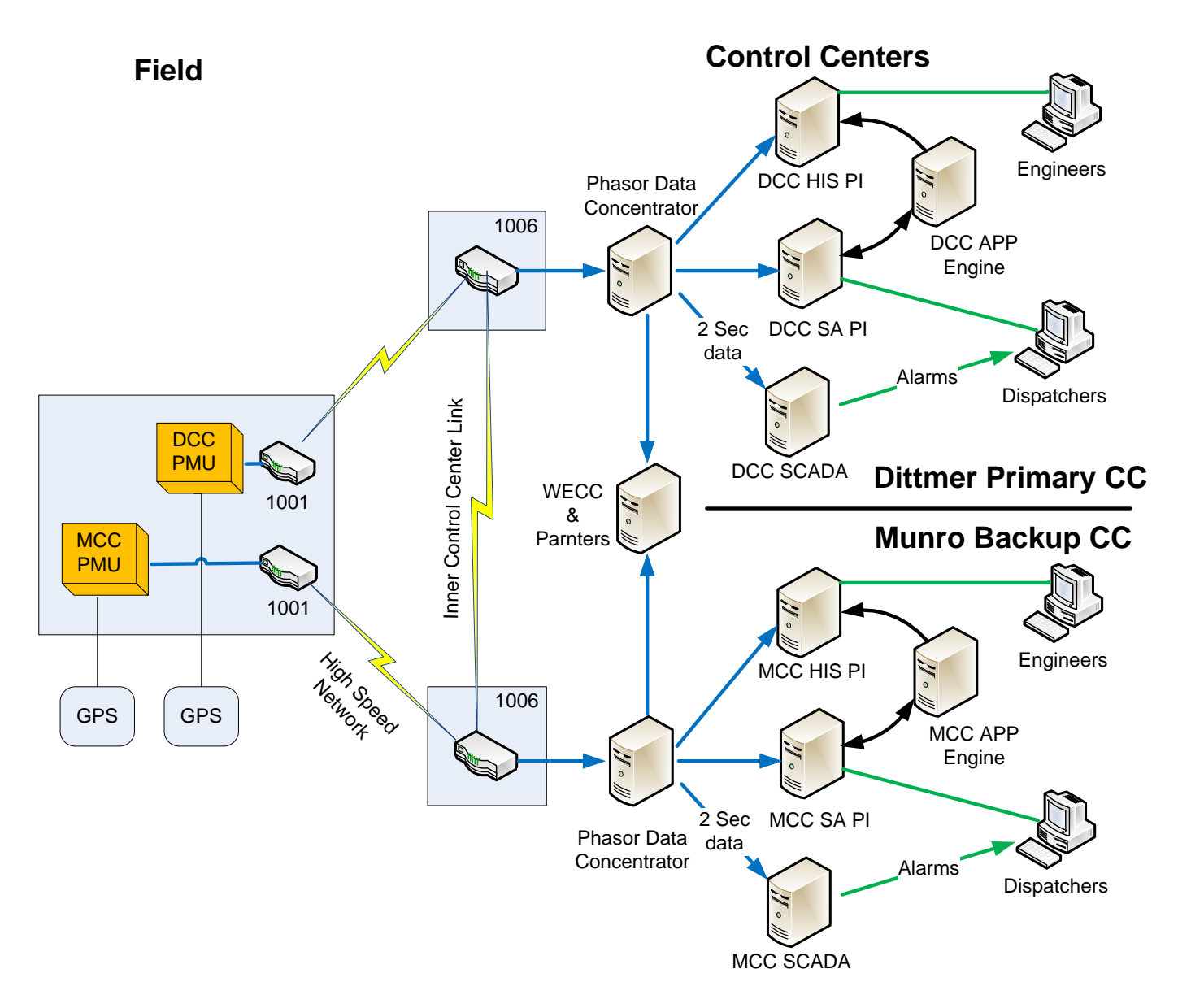

# **Current Operational Status**

- Monitoring 108 PMU measurements (Gen and Ties) detecting previously unseen oscillations
- Overview display on video wall
- Detailed displays on all dispatcher consoles
- Only 'general' dispatcher standing orders for Oscillations
- Log-only alarms for Oscillation events
- NERC/CIP compliant PMUs by Sept

## Questions?